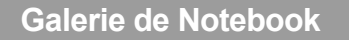

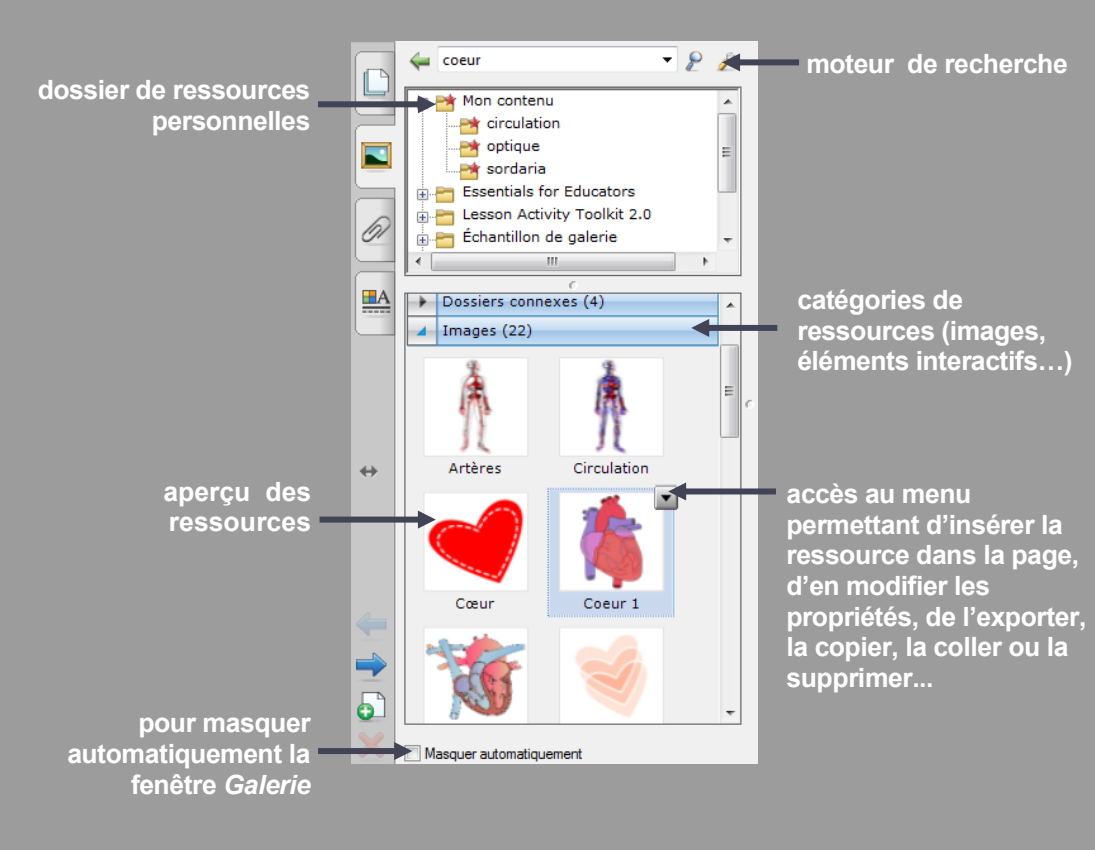

ACADÉMIC LÉDECTRATIONALES MINITÉRE RE SANGE DA LA CALLER DE LA CALLER DE LA CALL

#### REFUELCENT REFUELCENT pôle numérique

## Tableau numérique interactif SMART Construire

des ressources pour la *Galerie* 

![](_page_0_Picture_7.jpeg)

Directeur de publication : William Marois, recteur de l'académie de Créteil Directeur de collection : François Villemonteix Responsables éditoriaux : Patrice Nadam & Michel Narcy Pôle numérique – académie de Créteil http://mediafiches.ac-creteil.fr Le professeur demande de construire, dans une page de *Notebook*, un schéma à partir d'étiquettes qu'il a préalablement réalisées. Un premier élève fait une proposition. Par déplacement et mise en relation des étiquettes, il réalise le schéma. Un second élève fait une nouvelle proposition. À partir de la *Galerie*, les étiquettes sont insérées de nouveau dans la page (ou dans une nouvelle page).

Le deuxième schéma est réalisé tout en conservant le précédent.

![](_page_1_Figure_4.jpeg)

![](_page_1_Picture_5.jpeg)

![](_page_1_Picture_6.jpeg)

![](_page_1_Picture_7.jpeg)

### LE PRINCIPE

Des étiquettes sont réalisées par groupements d'objets (image, texte et forme) et ajoutées à la *Galerie* du logiciel *Notebook* associé au TNI.

Ainsi, ces étiquettes, au même titre que les autres ressources de la *Galerie* (images, animations interactives, fonds de page, pages) peuvent être insérées dans les différentes pages du tableau.

#### RÉALISATION

Le texte de l'étiquette est saisi à l'aide de l'outil *Texte.* (1)

Une image, issue de la *Galerie* ou insérée à partir du menu *Insérer* – *Fichier d'image*, est redimensionnée et positionnée à coté du texte. (2)

À l'aide de l'outil *Formes*, on entoure le texte et l'image d'un rectangle sans couleur de remplissage.

Les trois objets sont sélectionnés, puis groupés par le menu *Dessiner– Grouper*. L'étiquette est créée. (3)

La *Galerie* étant active, l'étiquette est placée, par un glisser-déposer, dans l'un des sous-dossiers du dossier *Mon contenu*.

La nouvelle ressource peut, à tout moment, être insérée dans une page du fichier, par un glisser-déposer (de la *Galerie* vers la page) ou par un double-clic sur la vignette visible dans la *Galerie.* 

![](_page_1_Figure_18.jpeg)

![](_page_1_Picture_19.jpeg)

# OUTIL TEXTE A OUTIL FORMES

À noter

Les étiquettes, ainsi réalisées et placées dans la *Galerie*, ne sont pas des images, mais restent des groupes d'objets qui peuvent être dissociés après leur insertion dans une nouvelle page. Les étiquettes sont ainsi réutilisables, mais aussi modifiables à souhait !